www.futurealeppo.com

(1)

(3)

(5)

(7)

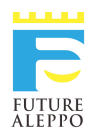

## Mobile VR Download and Installation Instructions

## To download and run the Future Aleppo JFL Leicester mobile VR App:

You will need to have an android operating system on your mobile phone (Minimum version: 4.1 and up) and at least 35mb of space on the internal hard drive.

(1)Go to the settings on your phone and security. In the sub heading 'Device Administration', change the 'Unknown Sources'(2) to allow apps to be downloaded.

(3)Go to the Google Playstore and download Google Cardboard:

https://play.google.com/store/apps/details? id=com.google.samples.apps.cardboarddemo&hl=en\_GB

(4)Once installed, click on the following link to download the experience:

https://drive.google.com/file/d/ 1\_byhjWp6uim8ox8vcEU9AcUeae\_zl9KT/view?usp=sharing

(5)After the file has downloaded, go to your download folder and tap the file.

(6)Tap the install button.

(7)Once installed the app will appear in your apps menu.

(8)Tap the Unity Icon and the experience will start.

Place your phone into the Google Cardboard.

(9)You can move around by pressing the magnetic button on the side or by touching the screen.

(10)As you move around the city you can listen to the stories the children tell you by waiting for the white dot to change into a circle and then waiting for the circle to run down.

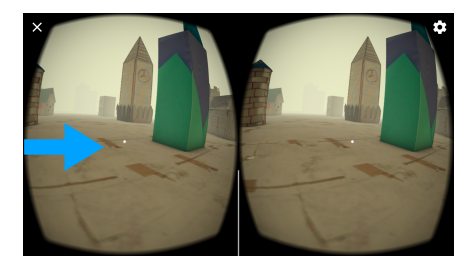

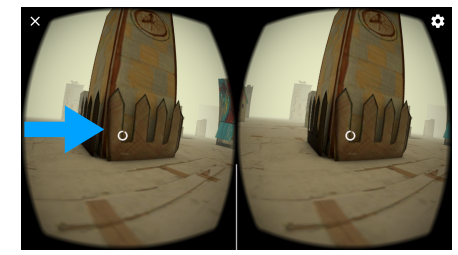

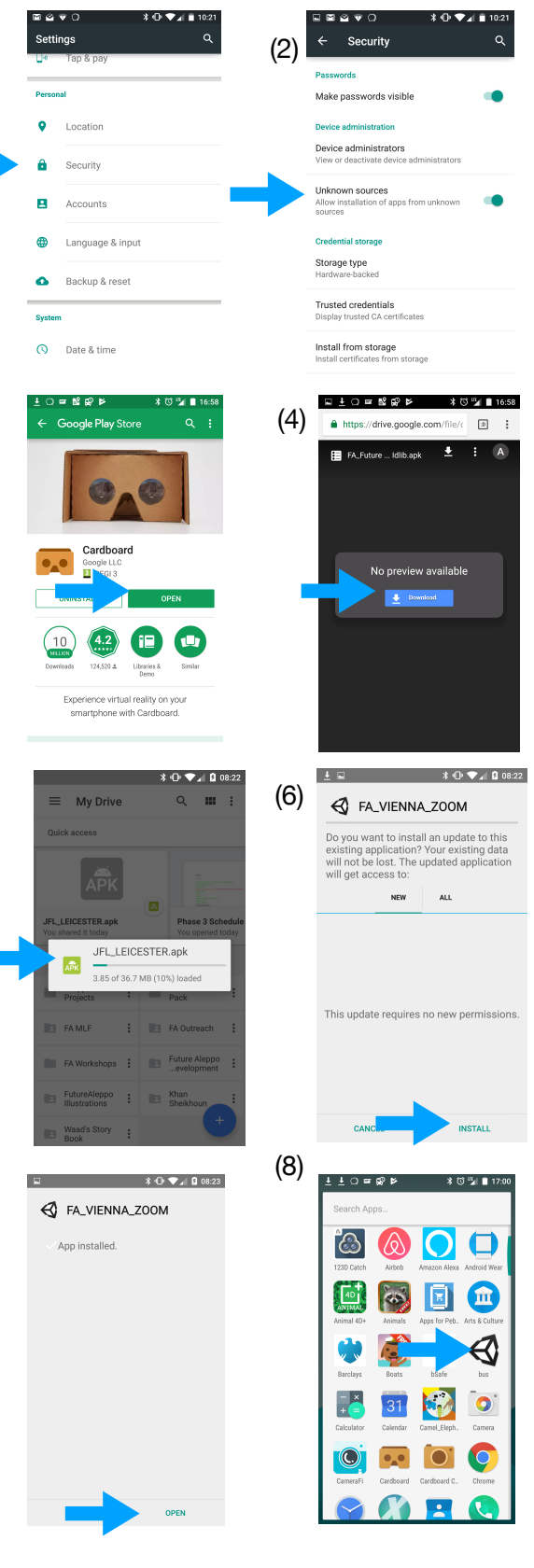

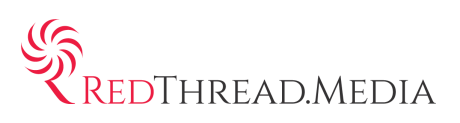